## How Employees View, Print, and Update W4

- 1. Login to RiverGuide.
- 2. Click the **Employee Dashboard** tile.

| Pay Information             |
|-----------------------------|
| Latest Pay Stub: 01/27/2023 |
| Earnings                    |
| Benefits                    |
| Taxes                       |

3. Click "Taxes."

| Federal Withholding Tax |
|-------------------------|
| Filing Status: Single   |
| Status: Active          |
| Number of Allowances: 0 |
| Additional Withholding: |

- 4. Review the information in the **Federal Withholding Tax** section.
  - a. If the information seen there needs to be changed, proceed to Step 5.
  - b. If the information seen is accurate and you'd like to print your W4, proceed to Step 9.
  - c. If the information seen there is accurate, no change is needed. Stop here.
- 5. Click "W-4 Employee's Withholding Allowance Certificate."

W-4 Employee's Withholding Allowance Certificate

6. Click "Update" towards the bottom, center of the screen.

History · Update · Contributions or Deductions

```
W2 Year End Earnings Statement
```

- 7. Fill in the appropriate fields.
  - a. Remember to set the "Effective Date of Change" to a date after your last pay period.

Certify Changes

- 8. Click "Certify Changes" and then "OK" in the pop-up.
- 9. If you would like a printed copy, click "W-4 Employee's Withholding Allowance Certificate."

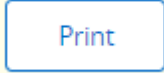

10. Click "Print."